## **Gift Certificates**

After member login go to 1 Certificates under the MY ACCOUNT pulldown in the member's menu bar.

2 Gift Card: check the gift card box to request a VISA gift card

**3** Gift Card Amount: select either \$200 with additional \$6.95 additional fee

**4** Submit: Select submit to finalize you request

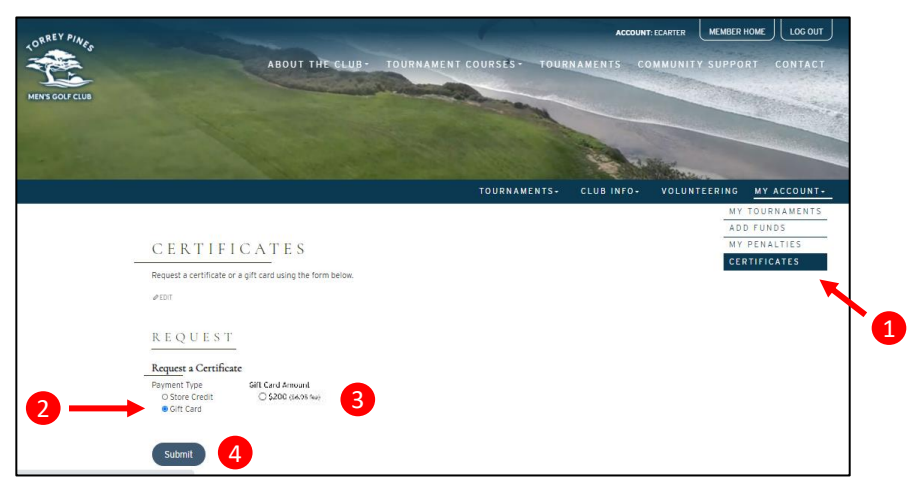

To select a certificate for store credit:

- 5 Store Credit: check store credit
- 6 Vendor: select vendor from the pulldown list

**7** Amount: Enter an amount for the store credit certificate (limited to current member account balance)

8 Submit: Select submit to finalize you request

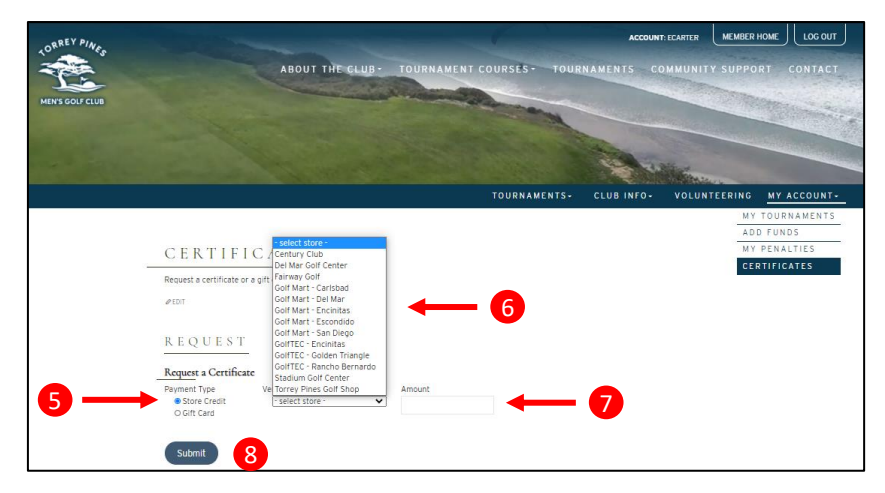

A list of pending gift requests will be displayed until the vendor confirms receipt of the request:

| Pending Requests: |                     |                        |        |
|-------------------|---------------------|------------------------|--------|
| DATE SUBMITTED    | DETAILS             | VENDOR                 | AMOUNT |
| 11/29/2020        | Certificate Request | Golf Mart (San Diego)  | 100.00 |
| n/29/2020         | Certificate Request | Stadium Golf Center    | 50.00  |
| 1/29/2020         | Certificate Request | Torrey Pines Golf Shop | 20.00  |
| 1/30/2020         | Certificate Request |                        | 100.00 |